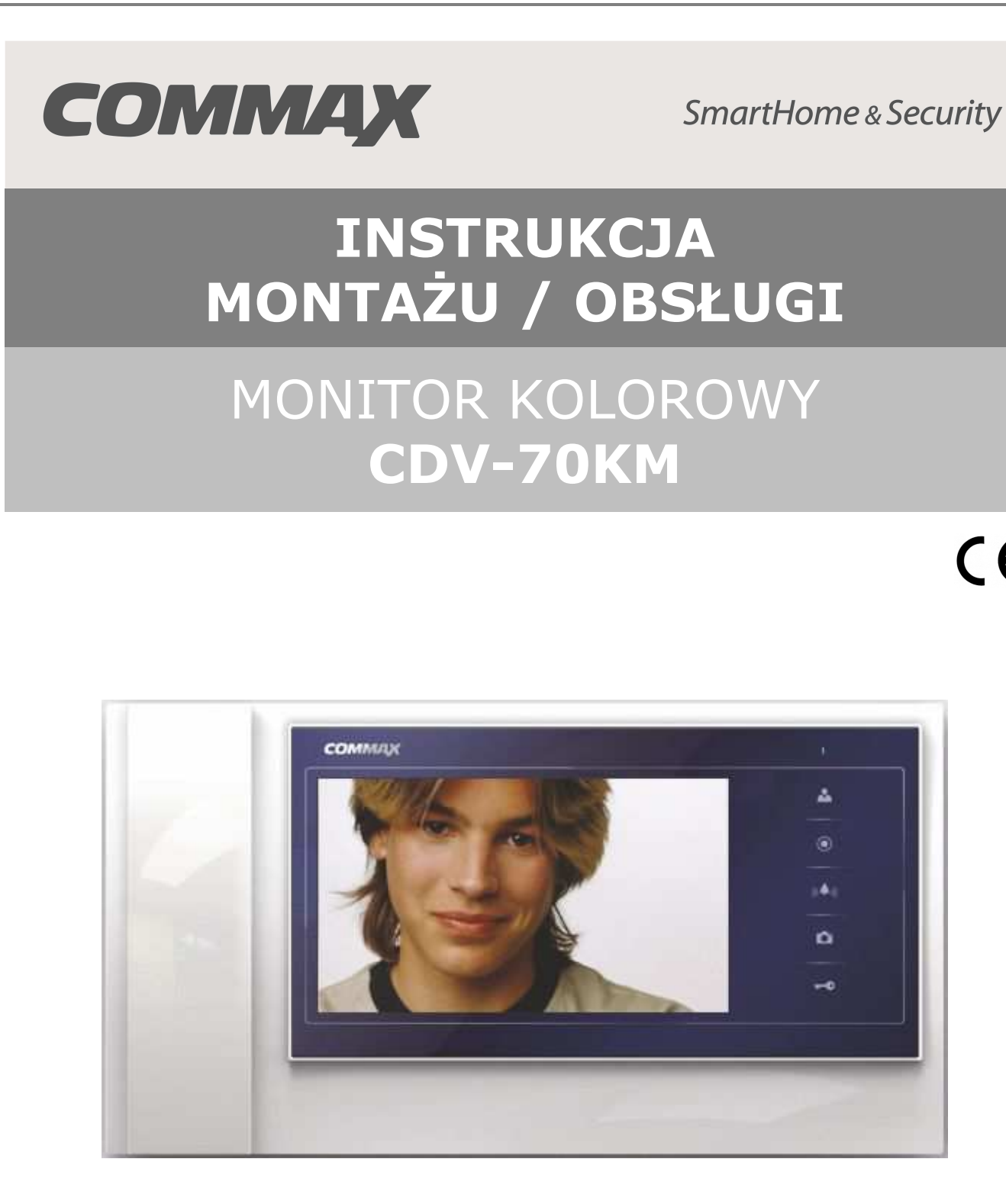

Importer:

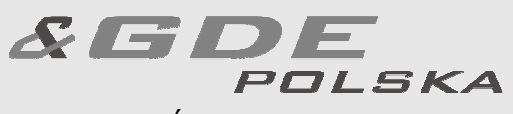

Włosań, ul. Świątnicka 88 32-031 Mogilany

tel. +48 12 256 50 25 +48 12 256 50 35 GSM: +48 697 777 519 biuro@gde.pl www.gde.pl

CE

### 1. Wygląd zewnętrzny – monitor

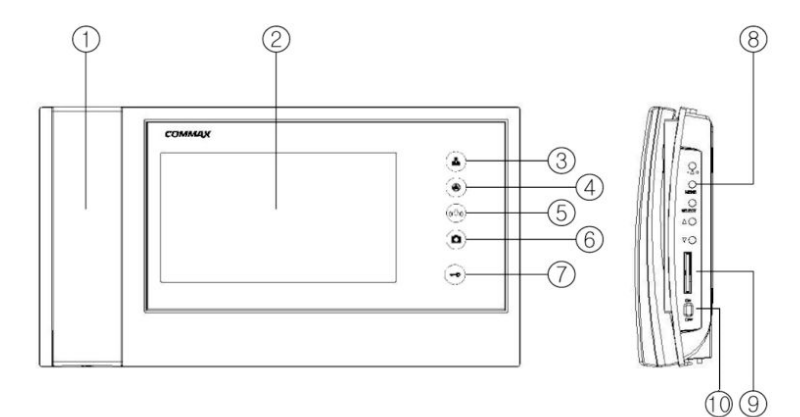

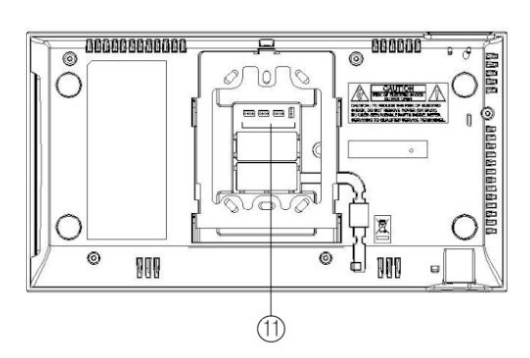

|     | Element                                           | Opis                                                                                                    |
|-----|---------------------------------------------------|----------------------------------------------------------------------------------------------------|
| 1.  | Słuchawka                                         | Umożliwia przeprowadzenie rozmowy                                                                                                    |
| 2.  | Wyświetlacz LCD                                   | 7" ekran LCD                                                                                                    |
| 3.  | Przycisk podglądu obrazu (Monitor)                | Pozwala wyświetlić obraz z kamery                                                                                                    |
| 4.  | Przycisk interkomu                                | Pozwala wywołać inne odbiorniki (po podniesieniu słuchawki).                                                                                         |
| 5.  | Przycisk regulacji głośności dźwięku<br>wywołania | Umożliwia ustawienie poziomu dźwięku wywołania (wyciszenie + 3 poziomy)                                                                              |
| 6.  | Przycisk zapisu obrazu                            | Umozliwia zapis obrazów do pamięci monitora (na karcie SD)                                                                                           |
| 7.  | Przycisk otwierania zamka                         | Pozwala na zwolnienie elektrozamka przy<br>kamerze, z której prowadzona jest<br>rozmowa. W trybie ustawień menu<br>zwiększa wartość danego parametru |
| 8.  | Przycisk Menu                                     | Umożliwia ustawienie poziomu dźwięku wywołania oraz parametrów obrazu                                                                                |
| 9.  | Gniazdo kart pamięci                              | Służy do umieszczenia karty SD                                                                                                    |
| 10. | Wyłącznik zasilania                               | Załącza/odłącza zasilanie monitora                                                                                                    |
| 11. | Gniazda połączeniowe                              | Umożliwiają podłączenie paneli<br>zewnętrznych, kamer CCTV oraz<br>dodatkowych unifonów                                                              |

### UWAGA!

Niniejsza instrukcja powinna być przeczytana przed montażem.

- Monitor nie powinien znajdować się w pobliżu wody, np. wanny, umywalki, basenu itp.
- Monitor i kamera powinny znajdować się w miejscach o wolnym przepływie powietrza – nie należy montować ich w skrzynkach, szafkach itp. Nie należy zaklejać, zatykać otworów wentylacyjnych.
- Przewody połączeniowe nie mogą być narażone na uszkodzenia mechaniczne i termiczne.
- Nie zaleca się skierowywania kamery w kierunku dużego natężenia światła – "oślepia" optykę kamery i może prowadzić do uszkodzenia kamery.
- Nie uszczelniaj silikonem kamery, zaleca się wyłożyć wnękę pod kamerę warstwą cienkiego styropianu - tył i ścianki boczne (w wersji podtynkowej kamery).

### 2. Instalacja monitora

- Zamocuj metalowy uchwyt monitora na ścianie (zalecana wysokość montażu monitora od podłogi: 1450- 1500 mm)
- Podłącz przewody od kamery i zasilające
- Umieść monitor na uchwycie i dokręć śrubką

#### Gniazda połączeniowe monitora:

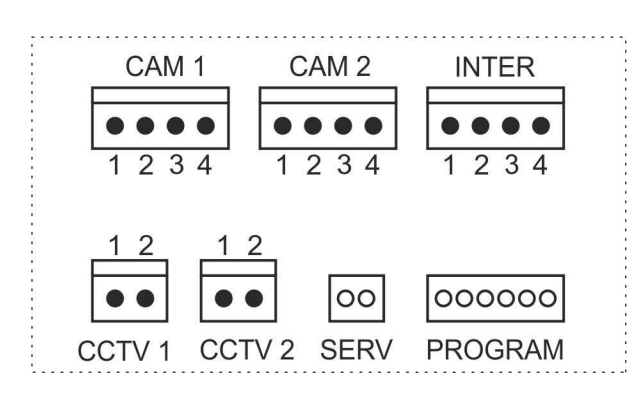

CAM 1, CAM2 - gniazda połączeń panela z kamerą, panela audio DR-3AC lub kamery CCTV. Oznaczenie przewodów:

1. Audio 2. Masa 3. +12V 4. Video 1V p-p

INTER – gniazdo połączenia dodatkowego unifonu DP-4VHP. Oznaczenie przewodów:

1. Audio 2. Masa 3. +12V / Gong 4. Wyw.inter.

CCTV 1, CCTV2 – gniazda połączeń kamer CCTV 1. Video 1V p-p 2. Masa

SERV, PROGRAM – gniazda serwisowe

### 3. Schematy połączeń – przykłady

## 2 x kamera + monitor + 2 x elektrozaczep + unifon

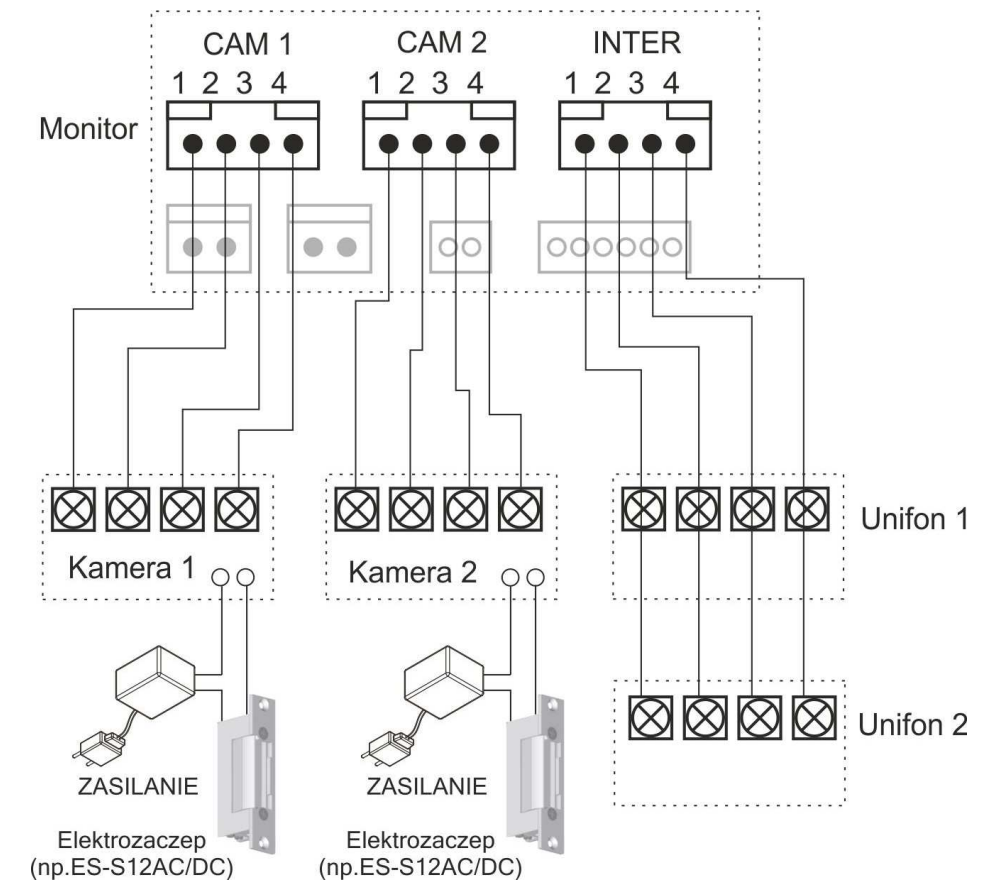

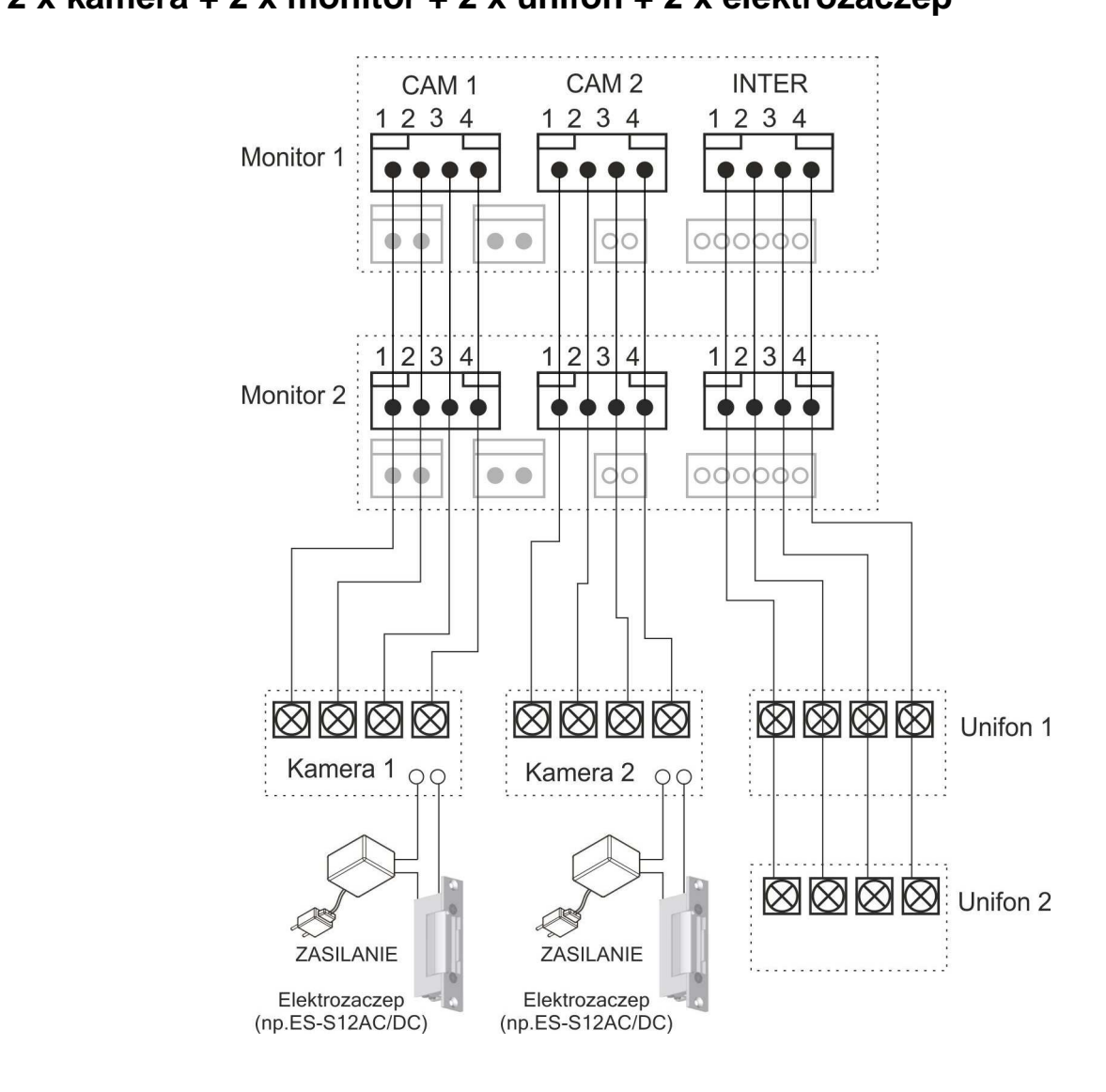

#### 2 x kamera + 2 x monitor + 2 x unifon + 2 x elektrozaczep

#### Podłączenie kamer CCTV

Sygnał wizyjny z kamery CCTV należy doprowadzić do monitora przewodem koncentrycznym, łącząc go przy monitorze z odpowiednim konektorem 2-pinowym. Do zasilania kamery CCTV należy użyć dodatkowego zasilacza.

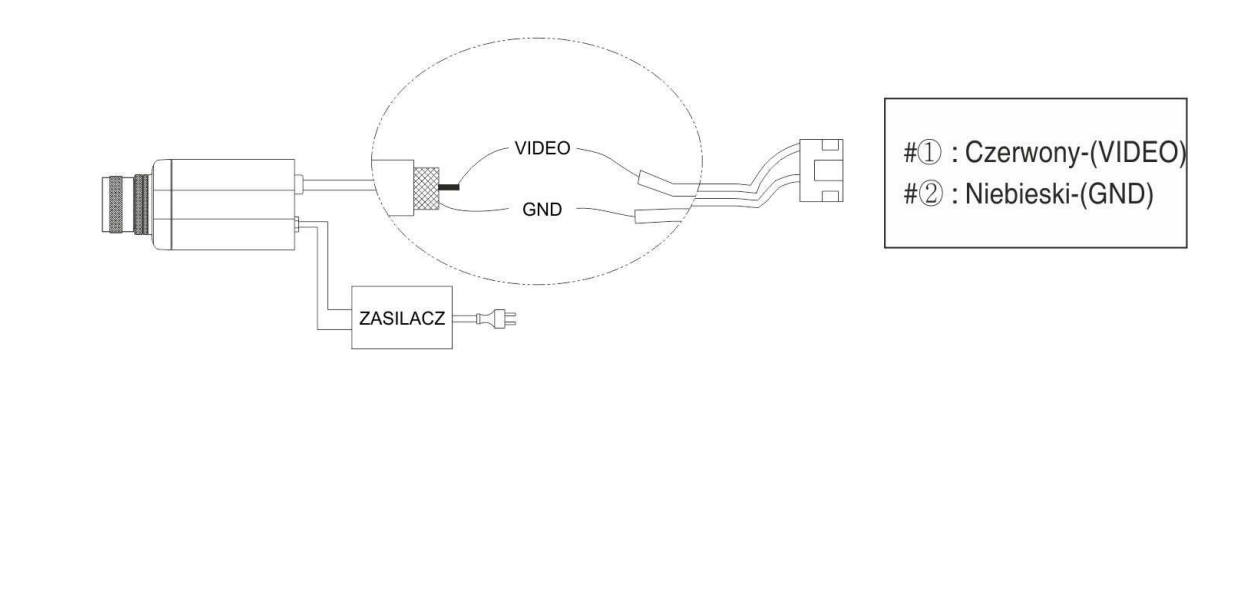

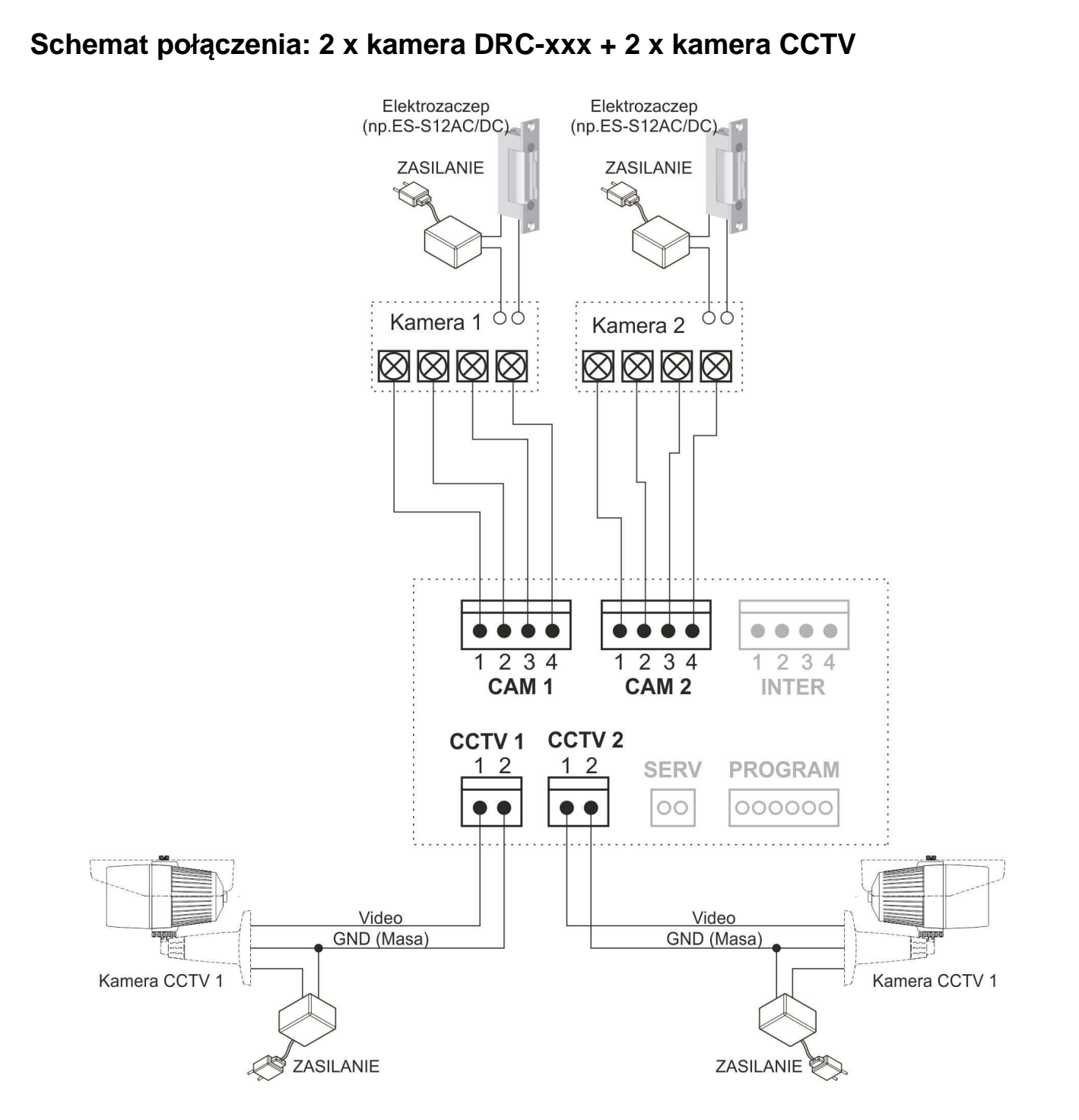

#### Uwaga!!

Funkcja interkomu może być zrealizowana pomiędzy monitorem a unifonem / unifonami oraz pomiędzy monitorami (zaleca się instalację monitorów tego samego modelu). Przy połączeniu kilku monitorów i unifonów funkcja interkomu może nieznacznie wpłynąć na jakość obrazu i dźwięku pomiędzy monitorami a kamerami.

Monitor obsługuje poprawnie dwa panele wejściowe z kamerami pracującymi w tym samym standardzie video (PAL lub NTSC). Wykrywanie standardu sygnału wideo następuje automatycznie podczas inicjalizacji pracy monitora (po włączeniu zasilania) dlatego wszelkie zmiany w konfiguracji sprzętowej powinny być wykonywane przy wyłączonym zasilaniu monitora.

## **!!!** Przed przystąpieniem do instalacji zaleca się sprawdzenie i podłączenie skonfigurowanego sprzętu w warunkach warsztatowych **!!!**

Podczas montażu należy ściśle stosować się do odpowiedniego ze schematów. Przy projektowaniu instalacji należy dobrać odpowiednią średnicę przewodu w zależności od przewidywanych odległości i warunków środowiska np.: 0,50 mm ok. 50 m.

Przy dłuższych odległościach zaleca się prowadzenie obwodu wizyjnego przewodem koncentrycznym. Nie należy mieszać żył innych instalacji (telefonicznych, alarmowych itp.) z instalacją videodomofonu.

Zaleca się prowadzenie obwodu elektrozaczepu osobnym przewodem (dotyczy zasilania elektrozaczepu prądem przemiennym typu AC).

Szczegółowy sposób doboru okablowania dla systemu wideodomofonowego został opisany na stronie <u>www.gde.pl</u>.

### 4. Obsługa wideodomofonu

Ustaw przełącznik POWER w pozycji "ON". Na ekranie monitora pojawi się na chwilę symbol monitora wraz z wersją oprogramowania. Dioda LED zacznie świecić. Monitor jest gotowy do pracy.

#### Połączenie kamera-monitor

- Odwiedzający naciska przycisk wywołania na zewnętrznej kamerze. Przez głośnik monitora rozlega się sygnał - znak czyjejś obecności przed wejściem. Na ekranie monitora pojawi się obraz z kamery wraz z informacją o numerze wejścia.
- 2. Po ujrzeniu obrazu na ekranie monitora możesz:
  - odpowiedzieć podnieś słuchawkę i rozpocznij rozmowę. Obraz na monitorze będzie wyświetlany przez około 60 sekund lub do momentu odłożenia słuchawki
  - nie odpowiadać obraz na monitorze zgaśnie po około 30 sekundach.
  - odrzucić połączenie wciśnij przycisk MENU z prawej strony obudowy monitora. Monitor przejdzie w tryb czuwania.
- 3. Po rozmowie z odwiedzającym, jeżeli masz zainstalowany zamek elektromagnetyczny, możesz nacisnąć przycisk otwierania zamka aby otworzyć drzwi. Sygnał otwarcia zamka generowany jest w monitorze i trwa ok. 1-2 sekundy, na ekranie monitora pojawi się informacja o otwarciu wejścia. Aby przedłużyć czas otwarcia zamka należy zastosować dodatkowe układy przekaźnikowe z podtrzymaniem lub elektrozaczep z pamięcią.
- 4. Naciśnij przycisk interkomu aby porozumieć się z dodatkowym unifonem.
- 5. Jeżeli chcesz na monitorze podglądnąć obraz sprzed wejścia naciśnij przycisk "Monitor". Ponowne naciśnięcie spowoduje przełączenie obrazu z drugiej kamery (jeśli jest podłączona).

Jeżeli do monitora są podłączone dwie kamery w danej chwili może pracować jedna z nich. Podczas rozmowy z jednym odwiedzającym druga z kamer znajduje się w stanie czuwania. Po wywołaniu kamery na ekranie pojawi się nazwa gniazda do którego jest podłączona.

- 1. Inny odwiedzający naciska przycisk wywołania na drugiej kamerze.
- 2. W słuchawce usłyszysz dźwięk wywołania. Połączenie z pierwszą kamerą zostaje automatycznie zakończone.
- 3. Na monitorze pojawi się obraz z drugiej kamery. Możesz rozpocząć rozmowę z drugim odwiedzającym.
- 4. Po rozmowie z odwiedzającym, jeżeli masz zainstalowany zamek elektromagnetyczny, możesz nacisnąć przycisk otwierania zamka aby otworzyć drzwi. Sygnał otwarcia zamka generowany jest w monitorze i trwa ok. 1-2 sekundy, na ekranie monitora pojawi się informacja o otwarciu wejścia. Aby przedłużyć czas otwarcia zamka należy zastosować dodatkowe układy przekaźnikowe z podtrzymaniem lub elektrozaczep z pamięcią. Zostanie zwolniony tylko elektrozamek podłączony do aktywnej kamery.
- 5. Jeśli chcesz wrócić do rozmowy prowadzonej z pierwszym odwiedzającym wciśnij przycisk "Monitor"

#### Połączenie interkomowe

- Aby nawiązać połączenie z dodatkowym unifonem podnieś słuchawkę monitora i wciśnij przycisk interkomu. Na ekranie pojawi się napis "INTER-PHONE"
- 2. W unifonie rozlegnie się sygnał wywołania.
- 3. Po podniesieniu słuchawki unifonuzostanie nawiązana rozmowa.
- 4. Podczas połączenia interkomowego odwiedzający naciskając przycisk wywołania na zewnętrznej kamerze dołącza się do rozmowy (połączenie trójstronne). Rozmawiający słyszą sygnał wywołania w słuchawkach.

### Podgląd obrazu

Funkcja ta służy do podglądu obraz z kamer/paneli podłączonych do monitora. Jeżeli chcesz na monitorze podglądnąć obraz sprzed wejścia w trybie czuwania naciśnij przycisk "MONITOR" ( ). Obraz na monitorze będzie wyświetlany przez ok. 30 sekund. Ponowne użycie przycisku ( ) spowoduje przełączenie obrazu wg schematu (schemat dla podłączonych dwóch paneli i dwóch kamer CCTV):

Kamera 1  $\rightarrow$  CCTV 1  $\rightarrow$  Kamera 2  $\rightarrow$  CCTV2  $\rightarrow$  wył.  $\rightarrow$  Kamera 1 .... Niewykorzystane gniazda połączeniowe KAM2, CCTV 1 lub CCTV2 spowodują pominięcie ich wyświetlania w powyższej sekwencji.

#### <u>UWAGA</u>

Gniazda CCTV 1 oraz CCTV 2 pozostają nieaktywne podczas rozmowy z panelem DRC-xxx podłączonym do gniazda CAM1 lub CAM2. W tej sytuacji nie ma możliwości podglądu obrazu z kamer CCTV poprzez użycie przycisku "MONITOR" (

#### Moduł pamięci

Monitor wyposażony jest w moduł pamięci umożliwiający zapis do 128 obrazów (rozdzielczość 640 x 480 dpi) lub sekwencji video z kamer w panelach (podłączonych do gniazd CAM 1 i CAM 2) – w rozdzielczości 640 x 480 dpi lub z kamer CCTV 1 i CCTV 2 (tylko w trybie ręcznym) – w rozdzielczości 640 x 480 dpi Zapis realizowany jest za pomocą czytnika kart SD (karta SD nie jest dołączona do monitora).

#### Uwaga !

- Jeżeli w czytniku nie ma zainstalowanej karty SD monitor nie realizuje funkcji zapisu.
- Po zainstalowaniu karty SD monitor automatycznie tworzy strukturę katalogów na karcie. Aby zapobiec utracie danych przed włożeniem karty do monitora należy wykonać jej kopię zapasową.
- Podczas inicjowania karty na ekranie pojawi się napis "SD Card checking".
- Podczas zapisu danych nie należy usuwać karty z czytnika. Może to doprowadzić do utraty danych lub uszkodzenia karty.
- Monitor obsługuje karty o pojemności 4~16GB (SDHC). Przetestowano poprawną pracę z kartami SanDisk, Kingston.

Struktura folderów na karcie SD:

..\MOVIE - folder zapisu sekwencji video

..\PICTURE\ - folder zapisu zdjęć

Nazwy plików zawierają kolejny numer zdjęcia oraz identyfikator wejścia.

Plik zdjęcia zapisany jest w formacie .jpg

Plik sekwencji wideo zapisany jest w formacie .asf (zapisywany jest obraz oraz dźwięk)

Monitor zapamiętuje zdjęcia lub filmy w zależności od ustawień menu.

Możliwy jest ręczny zapis zdjęć lub filmów z każdej kamery podłączonej do monitora. Zapis automatyczny realizowany jest z paneli podłączonych do gniazd CAM 1 i CAM 2.

Aby zapamiętać obraz z kamery (w zależności od ustawień menu – zdjęcie lub sekwencję video) podczas rozmowy z odwiedzającym lub podczas podglądu wciśnij i przytrzymaj przez sekundę przycisk **D**. Monitor potwierdzi zapis

wyświetlając ikonę zapisu wraz z czasem zapisu i kolejnym numerem w pamięci obrazów. W trybie automatycznym monitor zapamiętuje obraz przy każdorazowym naciśnięciu przycisku CALL na kamerze. W trybie automatycznym zapis ręczny również jest możliwy.

Orientacyjne ilości zapisanych danych:

|                                                                     |            | Karta SDHC |            |  |  |  |
|---------------------------------------------------------------------|------------|------------|------------|--|--|--|
| Pojemność                                                           | 4 GB       | 8 GB       | 16 GB      |  |  |  |
| llość zdjęć                                                         | 128        | 128        | 128        |  |  |  |
| llość filmów                                                        | 250        | 500        | 1000       |  |  |  |
| (czas. 60s)                                                         |            |            |            |  |  |  |
| Czas zapisu                                                         | 4h 10 min. | 8h 20min.  | 16h 40min. |  |  |  |
| filmów                                                              |            |            |            |  |  |  |
| Orientacyjna wielkość pojedynczego zdjęcia: 30kB (JPG, 640x480 dpi) |            |            |            |  |  |  |
| Orientacyjna wielkość filmu 60sek. : 15MB (MP4, 640x480 dpi)        |            |            |            |  |  |  |

#### Umieszczenie karty w czytniku

Czytnik kart SD znajduje się w prawej, dolnej części monitora. Aby umieścić kartę w czytniku skieruj ją stroną ze stykami elektronicznymi w swoim kierunku i wsuń w otwór czytnika z prawej strony monitora. Karta powinna zostać zablokowana w czytniku.

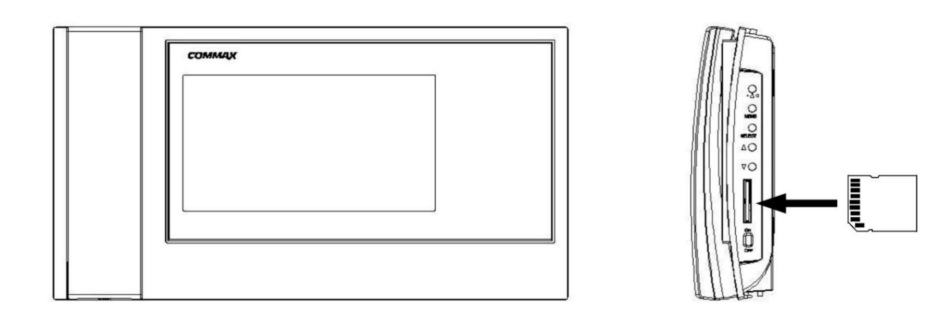

### 5. Menu monitora

#### 5.1. Włączenie monitora

Po Włączeniu monitora na ekranie pojawi się logo COMMAX. Po zakończeniu inicjalizacji monitor wygeneruje krótki dźwięk i monitor przejdzie w tryb czuwania.

#### 5.2. Menu główne

Wciśnij przycisk Menu z prawej strony obudowy monitora. Na ekranie pojawi się menu główne monitora, obsługiwane przez przyciski:

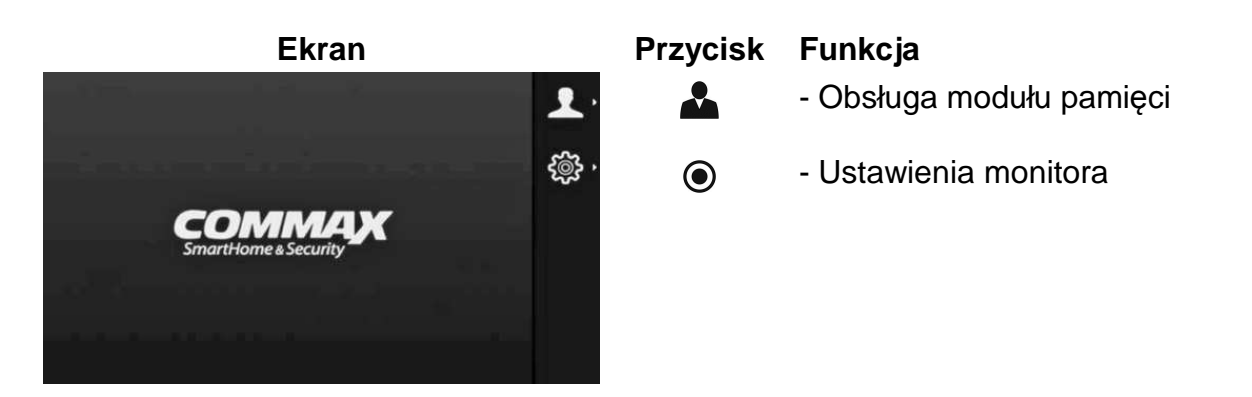

# 5.3. Przegląd zapisanych obrazów i sekwencji wideo (Checking visitor / Przegląd pamięci)

Po zatwierdzeniu wyboru (Nagrania video / Zdjęcia) ukaże się okno podglądu czterech ostatnich obrazów wraz z informacjami o źródle sygnału wideo oraz czasie zapisu. Jeśli na karcie pamięci nie ma zapisanych zdjęć lub nagrań wideo monitor wyświetli komunikat "No image" / "Brak obrazów".

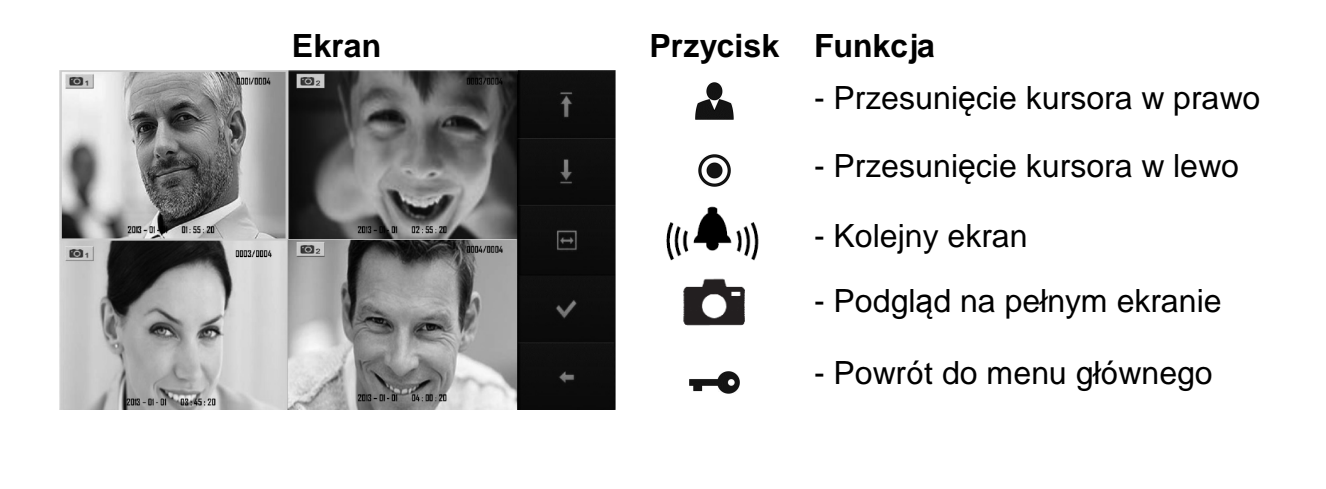

Zaznaczony obraz można powiększyć do pełnego ekranu przyciskiem 🌄 :

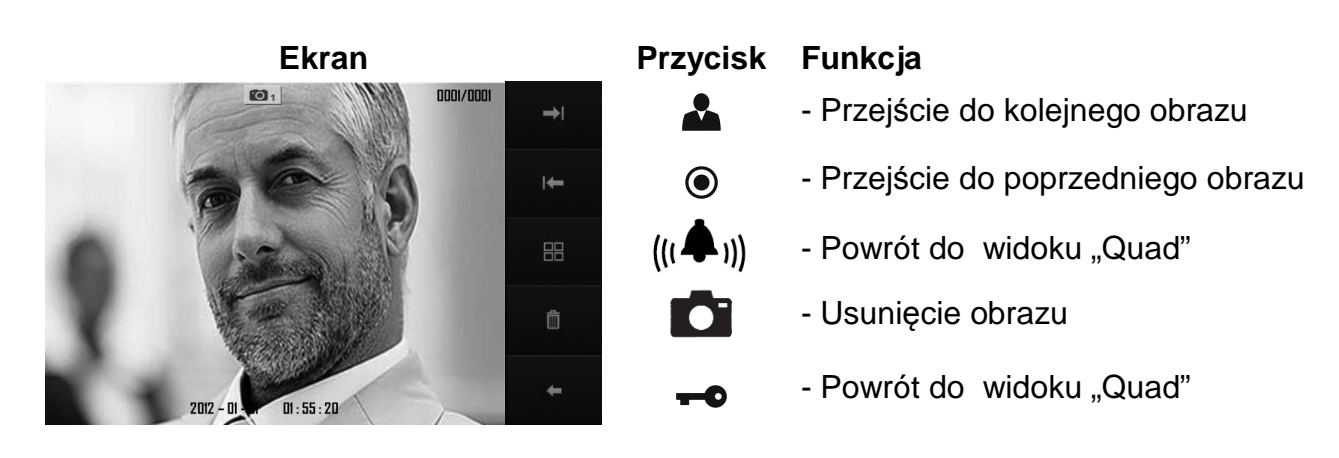

Po naciśnięciu przycisku **Co** możliwe jest usunięcie obrazu. Pojawi się okno potwierdzenia:

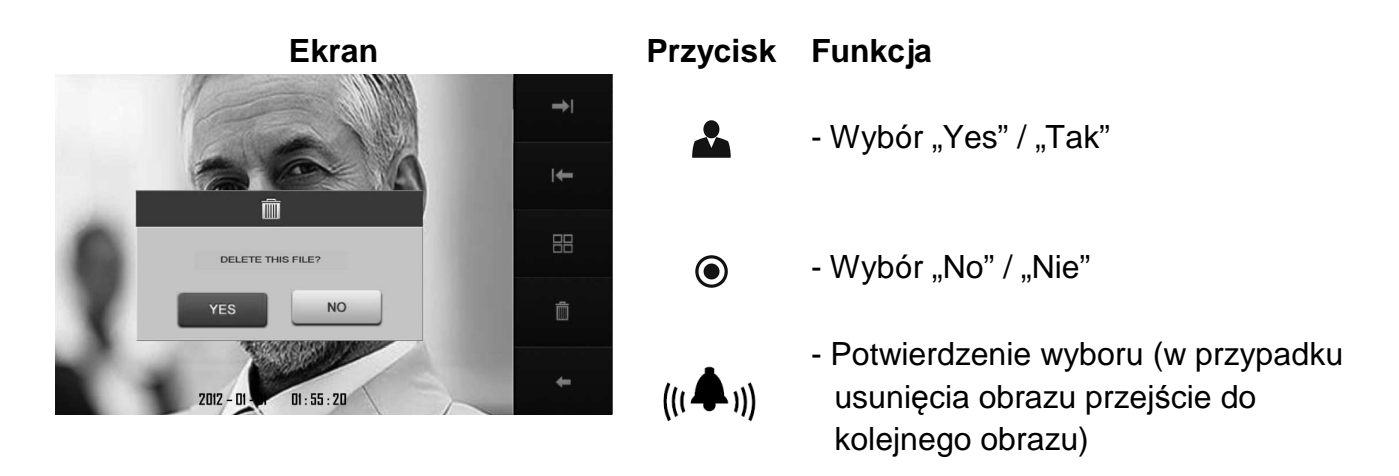

### 5.4. Ustawienia menu / Menu Setting

W menu tym możliwe jest ustawienie czasu parametrów wyświetlanego obrazu, języka menu oraz funkcji rozszerzonych.

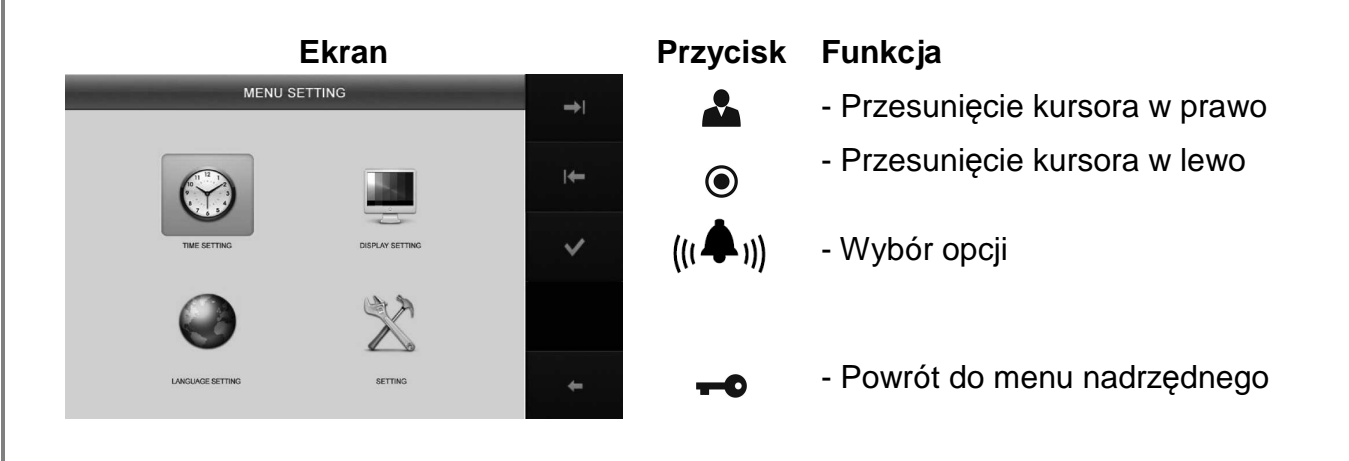

### 5.5. Data i godzina / Time Setting

Czas wyświetlany jest na zapisanych zdjęciach i filmach. Umożliwia to identyfikację danego obrazu.

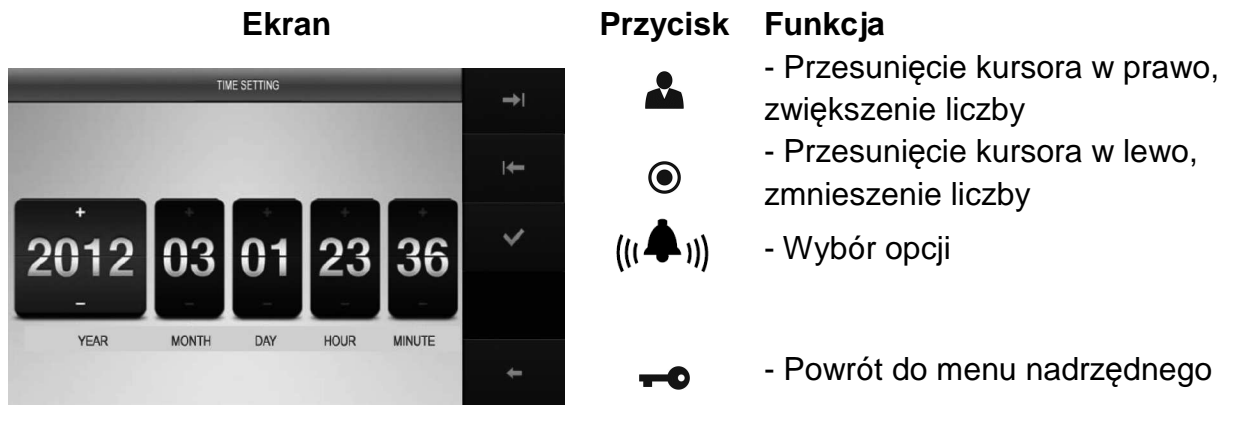

### 5.6. Parametry obrazu / Display setting

Możliwe jest ustawienie jasności, kontrastu i koloru do indywidualnych preferencji użytkownika.

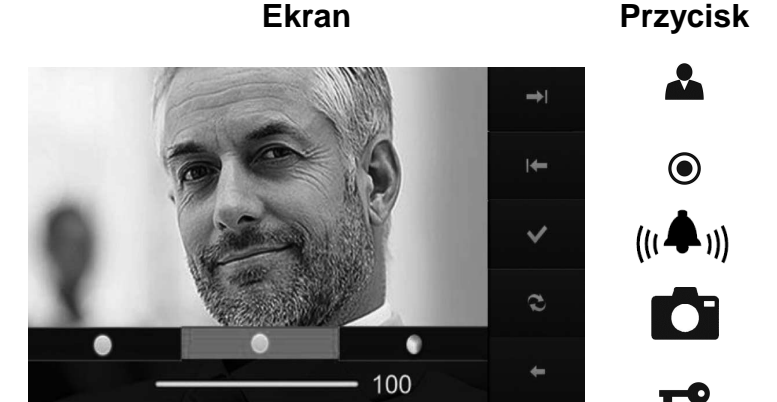

#### Przycisk Funkcja

| •                                                  |
|----------------------------------------------------|
| - Przesunięcie w prawo / zwiększenie               |
| wartości parametru                                 |
| - Przesunięcie w lewo / zmniejszenie               |
| wartości parametru                                 |
| <ul> <li>Akceptacja wyboru / ustawień</li> </ul>   |
| <ul> <li>Powrót do ustawień fabrycznych</li> </ul> |
| (parametry ustawione na wartość "50")              |
| <ul> <li>Powrót do menu nadrzędnego</li> </ul>     |

### 5.7. Język systemu / Language setting

Możliwa jest zmiana języka wyświetlanych komunikatów w menu monitora. Domyślnym ustawieniem jest język angielski.

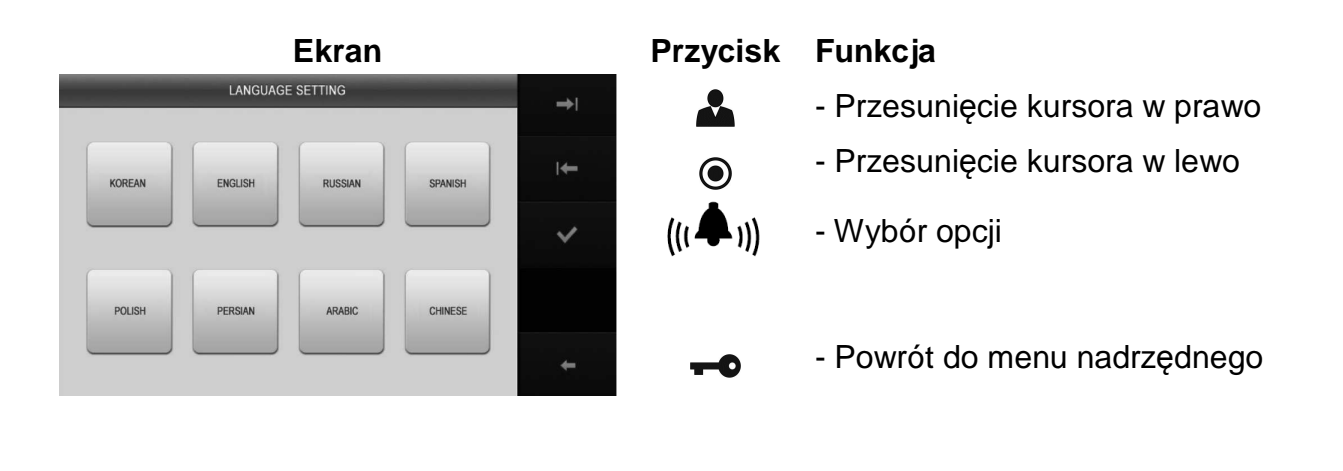

### 5.8. Ustawienia główne / Setting

Zakładka ta wyświetla rozszerzone funkcje menu takie jak sposób zapisu obrazów do pamięci, ustawienia ramki cyfrowej czy powrót do ustawień fabrycznych.

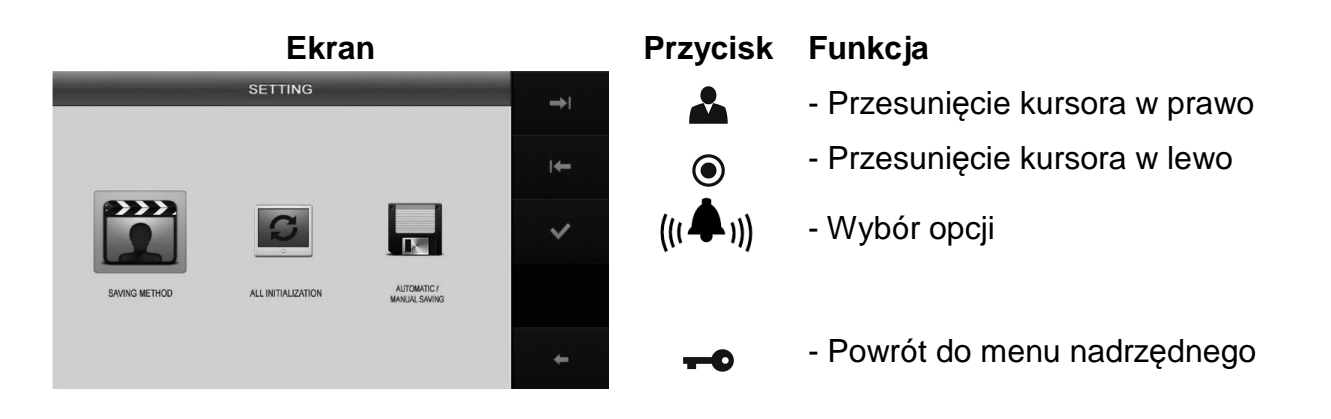

### 5.9. Zapis zdarzeń / Saving metod

Pozwala na wybór czy do pamięci będą zapisywane pojedyncze zdjęcia czy sekwencje wideo.

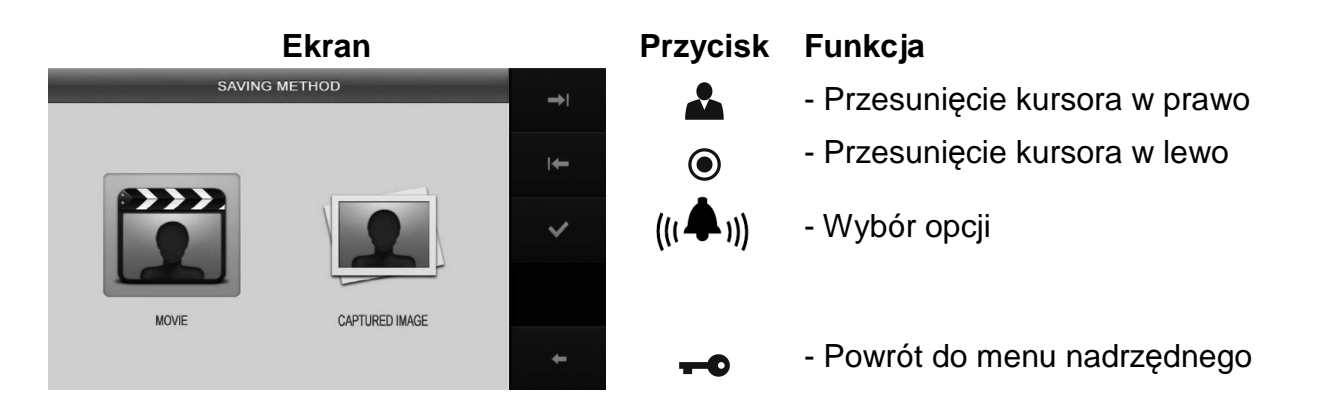

### 5.10. Ustawienia fabryczne / All initialization

Funkcja ta pozwala na przywrócenie fabrycznych ustawień monitora (poza zmianą czasu).

#### <u>Uwaga</u>

Opcja ta usuwa również wszystkie zapisane na karcie SD obrazy. Aby zachować zapisane dane należy je wcześniej skopiować na zewnętrzne urządzenie (np. komputer)

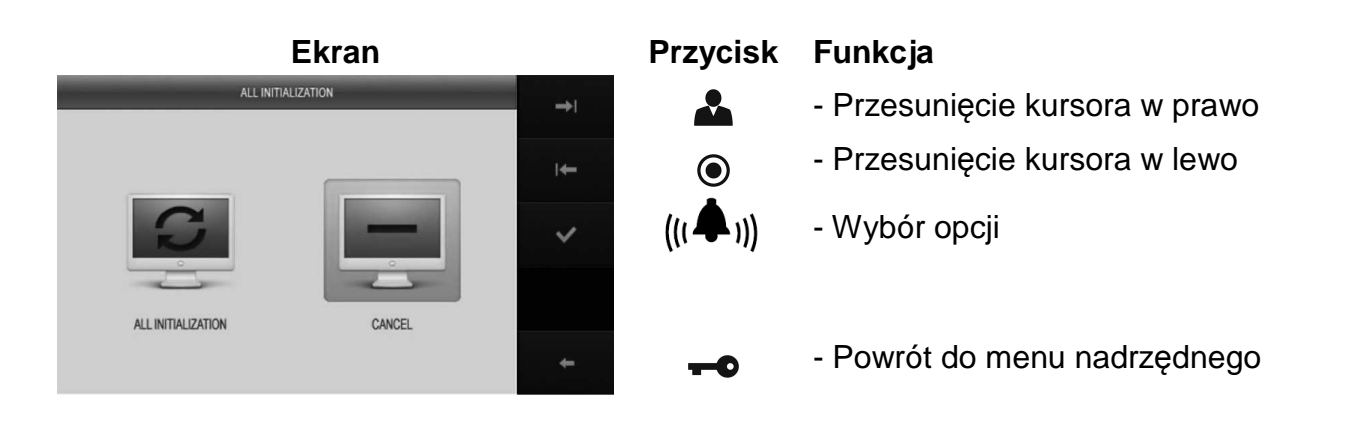

 $\bigcirc$ 

Angielski

Włączony

Zdjęcie

Po wyborze opcji "Ustawienia fabryczne" należy potwierdzić wybór:

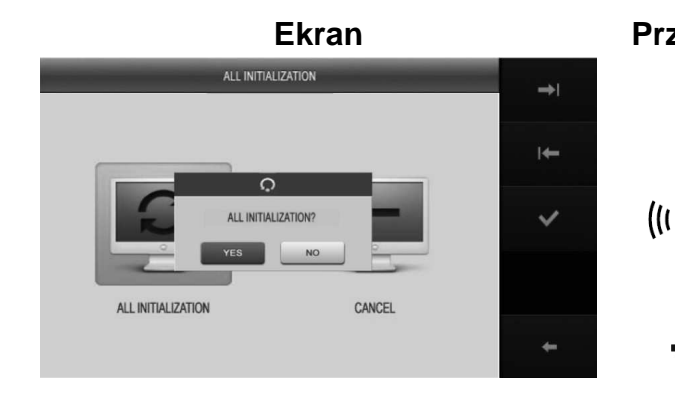

Przycisk Funkcja

- Przesunięcie kursora w prawo
- Przesunięcie kursora w lewo
- )) Wybór opcji

Jasność 50 / Kontrast 50 / Kolor 50

- Powrót do menu nadrzędnego

Ustawienia fabryczne:

- Balans kolorów:
- Język:
- Automatyczny zapis:
- Tryb zapisu :
- Usunięcie zapisanych obrazów z karty Micro SD

#### 5.11. Tryb zapisu / Automatic - manual setting

Możliwe jest ustawienie czy zapis obrazów do pamięci ma się odbywać w trybie automatycznym. W trybie automatycznym zapis odbywa się po każdorazowym wywołaniu monitora z poziomu panela zewnętrznego. W trybie ręcznym zapis jest możliwy po wywołaniu obrazu z poziomu monitora.

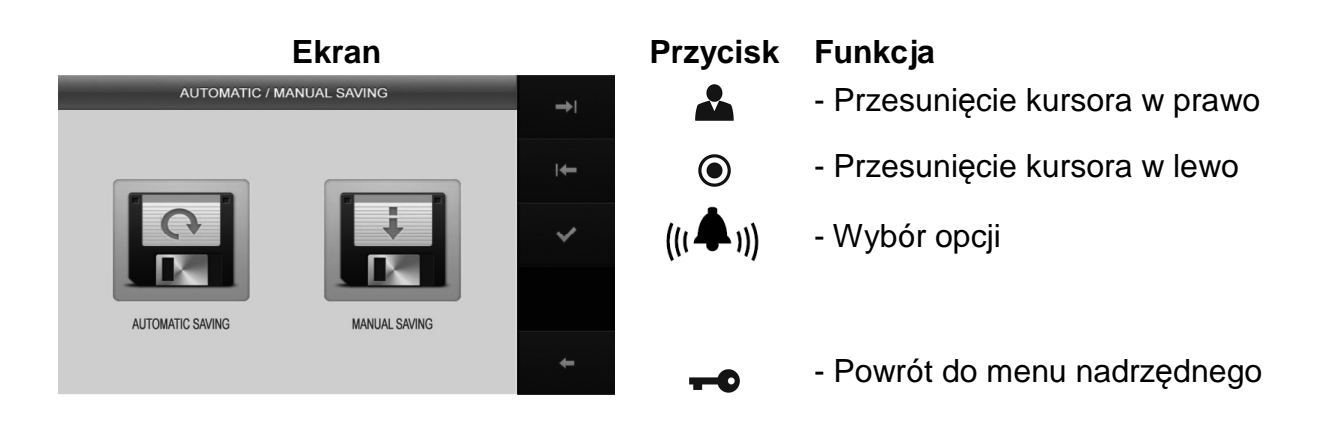

### 6. Ustawienie głośności dźwięku wywołania

Monitor ma możliwość ustawienia trzech poziomów głośności dźwięku wywołania oraz wyciszenia dźwięku. Funkcja ta powoduje zmianę głośności dźwięku wywołania w monitorze oraz w podłączonych do niego unifonach.

Aby zmienić poziom głośności w trybie czuwania monitora użyj przycisku regulacji

głośności dźwięku wywołania <sup>(((,, )))</sup>. Na ekranie monitora pojawi się belka z poziomem dźwięku wywołania. Każdorazowe wciśnięcie przycisku spowoduje zmianę głośności w sekwencji:

wyciszenie  $\longrightarrow$  poziom 30  $\rightarrow$  poziom 60  $\rightarrow$  poziom 100  $\rightarrow$  wyciszenie  $\longrightarrow$  ... Podczas zmiany monitor wygeneruje pojedynczy dźwięk o odpowiedniej głośności.

| Zasilanie               | AC 100V ~ 240V 50/60 Hz                    |
|-------------------------|--------------------------------------------|
| Pobór prądu             | Praca: max. 16W / Czuwanie: 4,5W           |
| Monitor                 | 7" Color TFT LCD                           |
| System kodowania obrazu | PAL / NTSC                                 |
| Instalacja              | 4 przewody do kamery DRC-xxx               |
|                         | 2 przewody do kamery CCTV                  |
|                         | 4 przewody monitor – unifon                |
| Podgląd obrazu          | 60 ± 10s (podczas rozmowy)                 |
|                         | 30 ± 10s (podczas podglądu / wywołania)    |
| Temperatura pracy       | 0°C ~ +40°C                                |
| Wymiary                 | 311 x 168 x 32(50.3) mm (szer./ wys./ gł.) |
| Waga                    | 1,0 kg                                     |

#### 7. Dane techniczne

#### Pozbywanie się starych urządzeń elektrycznych

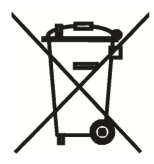

To urządzenie jest oznaczone zgodnie z Ustawą o zużytym sprzęcie elektrycznym i elektronicznym symbolem przekreślonego kontenera na odpady. Takie oznakowanie informuje, że sprzęt ten, po okresie jego użytkowania nie może być umieszczany łącznie z innymi odpadami pochodzącymi z gospodarstwa domowego. Użytkownik jest zobowiązany do oddania go prowadzącym zbieranie zużytego

sprzętu elektrycznego i elektronicznego. Prowadzący zbieranie, w tym lokalne punkty zbiórki, sklepy oraz gminne jednostki, tworzą odpowiedni system umożliwiający oddanie tego sprzętu. Właściwe postępowanie ze zużytym sprzętem elektrycznym i elektronicznym przyczynia się do uniknięcia szkodliwych dla zdrowia ludzi i środowiska naturalnego konsekwencji, wynikających z obecności składników niebezpiecznych oraz niewłaściwego składowania i przetwarzania takiego sprzętu.

#### (TŁUMACZENIE DEKLARACJI ZGODNOŚCI)

### DEKLARACJA ZGODNOŚCI COMMAX<sup>®</sup>

#### Wyprodukowane przez:

1. Firm Name & Address : COMMAX Co., Ltd

2. Firm Name & Address :

513-11 Sangdaewon-dong, Jungwon-gu, Seongnam-si, Gyeonggi-do, Korea Tianjin Jung Ang Electronics Co.,Ltd #2 Quanxing Road, Wu Qing Debelopment Area, Hi-Tech Industry Park, Tianjin, P.R.CHINA

#### Oświadcza się, że produkty:

Typ produktu: Wideodomofon Model: CDV-70KM

#### Spełniają następujące normy:

LVD IEC60065:2001+A1:2005+A2:2010 EN60065:2002+A1:2006+A11:2008+A2:2010+A12:2011 EMC EN55022:2011 (Class B) EN50130-4:2011 EN61000-3-2:2006+A1:2009+A2:2009 EN61000-3-3:2008 RoHS IEC62321:2008

#### Certyfikowane i raportowane przez:

CB Scheme Certified : TÜV SÜD PSB Pte Ltd CE LVD Reported : TÜV SÜD Korea Laboratory(TKL) Ltd CE EMC Reported : KTR(Korea Testing & Research Institute) CE RoHS Reported : COMMAX Co., Ltd

#### Dodatkowe informacje

Niniejszym oświadczamy, że zgodnie z wytycznymi Rady UE są spełnione wszystkie główne wymagania bezpieczeństwa dotyczące następujących dyrektyw: CE (93/68/EEC), LVD (2006/95/EC), EMC (2004/108/EC, 92/31/EEC), RoHS (211/65/EC)

#### Osoba odpowiedzialna za sporządzenie deklaracji

K. L. Oh, Director of Manufacturing Plant 28 październik 2013, Gyeonggi-do, Korea